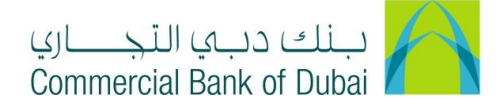

## HOW TO APPLY FOR WPS REGISTRATION

- 1- Open iBusiness through <u>www.cbd.ae</u>.
- 2- Enter your iBusiness User ID.
- 3- Enter the PIN(4 digits) + TOKEN (6 digits number displayed on the user device)
- 4- Click on Login Button.

| بنك دبي التجـــاري<br>Commercial Bank of Dubai |                                                          | <b>Q</b> Location |
|------------------------------------------------|----------------------------------------------------------|-------------------|
| iBusiness                                      |                                                          |                   |
| Login                                          | New User?<br>Frequently Asked Questions<br>Login Trouble |                   |
| PIN+Token                                      | Live Chat                                                |                   |
|                                                | Contact Us                                               |                   |
|                                                |                                                          |                   |

- 5- Click on **Services** tab at the top menu.
- 6- Click on **WPS REGISTRATION** on the left side menu.
- 7- Click on the **WPS REGISTRATION** button appearing on the screen.

| Home                     | Enquire                                                                                                    | Transa        | ct Queue                |            | Trade & Guarantees |                      |        | Services |        |  |
|--------------------------|----------------------------------------------------------------------------------------------------|---------------|-------------------------|------------|--------------------|----------------------|--------|----------|--------|--|
| iBusiness                |                                                                                                    | ☆ > Enquiry > | WPS List                |            |                    |                      |        |          |        |  |
| 04-08-2020 18:35         | 14 GMT +0530                                                                                                    |               |                         |            |                    |                      |        |          |        |  |
| Cheque Book Request      |                                                                                                    |               |                         | DATION     |                    |                      |        |          |        |  |
| Rateb Card Activation    |                                                                                                    | WPS SEAF      | WP3 REGIST              | RATION     |                    |                      |        |          |        |  |
| Domestic Standing Ord    | er                                                                                                    | Corporate ID  | Corporate Name          | Account No | Internet User ID   | MOL Establishment ID | Select | Select   | Select |  |
| International Standing ( | Order                                                                                                    | 6081          | CBD PCM Test Business 2 | 1000932234 | ovais01            | 000000001112         | View   | Edit     | Delete |  |
| PCM Products             |                                                                                                    | 6082          | CBD PCM Test Business 2 | 1000932234 | itsec4             | 000000001112         | View   | Edit     | Delete |  |
| WPS Registration         |                                                                                                    | 7686          | CBD PCM TEST BUSINESS 2 | 1000932234 | itsec3             | EZD                  | View   | Edit     | Delete |  |
| Value Added Tax (VAT)    | ⊘                                                                                                    |               |                         |            |                    |                      |        |          |        |  |
| Complaint Managemen      | t in the second second s |               |                         |            |                    |                      |        |          |        |  |
| E-Forms                  | -                                                                                                    |               |                         |            |                    |                      |        |          |        |  |

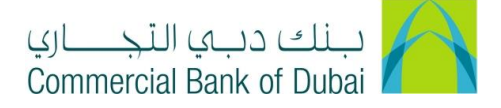

- 8- Enter the below mention
  - a. **MOL Name**: Company name as per the registration with Ministry of Labor (MOL)
  - b. Emirate: Emirate of the Trade License issued.
  - c. Trade License No
  - d. License Expiry Date
  - e. Free zone ID: Only in case if company is Free zone, otherwise do not select any option here.
  - f. **MOL Establishment ID**: Ministry of Labor establishment ID consist of 6 digits, add zero before and make the total number in this field as "13".
- 9- Click on **REGISTER** tab to proceed.

| Home                     | Enquire       | Transact                        | Queue  | Trade & Guarantees |                | intees     | Services    |  |
|--------------------------|---------------|---------------------------------|--------|--------------------|----------------|------------|-------------|--|
| iBusiness                |               | A > Services > WPS Registration |        |                    |                |            |             |  |
| 04-08-2020 18:35         | :14 GMT +0530 | MOL Name                        |        |                    | Emirate *      | Select     | ~           |  |
| Cheque Book Request      | <u>^</u>      | Trade License No. *             |        |                    | License Expiry | y Date *   | <b>m</b>    |  |
| Rateb Card Activation    |               | Free Zone ID                    | Select | ~                  | MOL Establish  | nment ID * |             |  |
| Domestic Standing Ord    | er            | Account No. *                   | Select | ~                  |                |            |             |  |
| International Standing ( | Order         | t Indiantes Mandatas, Salda     |        |                    |                |            |             |  |
| PCM Products             |               | - moleates wandatory lielos     |        |                    |                | BA         | CK REGISTER |  |
| WPS Registration         |               |                                 |        |                    |                |            |             |  |
| Value Added Tax (VAT)    |               |                                 |        |                    |                |            |             |  |
| Complaint Managemen      | t             |                                 |        |                    |                |            |             |  |
| E-Forms                  | *             |                                 |        |                    |                |            |             |  |

**10-** You will be navigated to the pre-confirmation screen to review the request.

11- Validate the details entered and click on **CONFIRM** tab.

| BACK CONFIRM |
|--------------|

12- System will navigate to the RSA token screen where you can enter the token code (PIN + 6 digits number displayed on the device) and click on **SUBMIT** button to initiate the request.

| Please enter security PIN along with the code displayed on your RSA token: |        |
|----------------------------------------------------------------------------|--------|
| RSA Token *                                                                |        |
| * indicates mandatory fields.                                              | SUBMIT |
|                                                                            |        |